## ACADEMIC TECHNOLOGY (ITS)

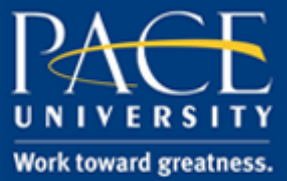

### TUTORIAL

#### LYNDA.COM IN BLACKBOARD

Faculty can include Lynda.com video tutorials in a Blackboard course shell. This can be used to provide students with background knowledge on a subject of their choice.

Log in to Blackboard and choose the content area you want to display a playlist in. We suggest the one called "Course Work". Click "Build Content" and choose "Lynda.com Course".

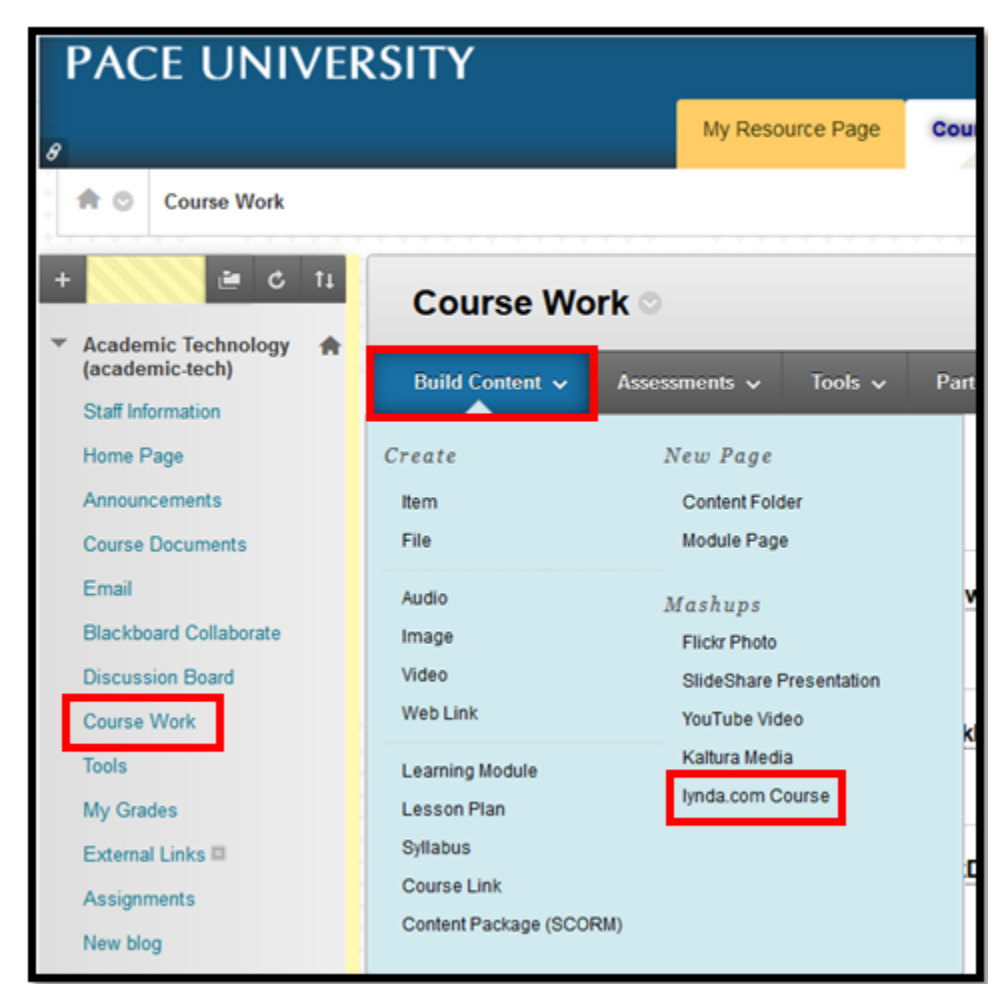

# ACADEMIC TECHNOLOGY (ITS)

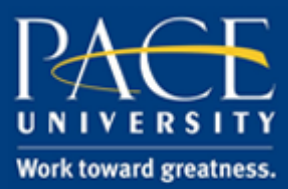

#### TUTORIAL

2. Search the Lynda.com library for a topic that you would like to incorporate.

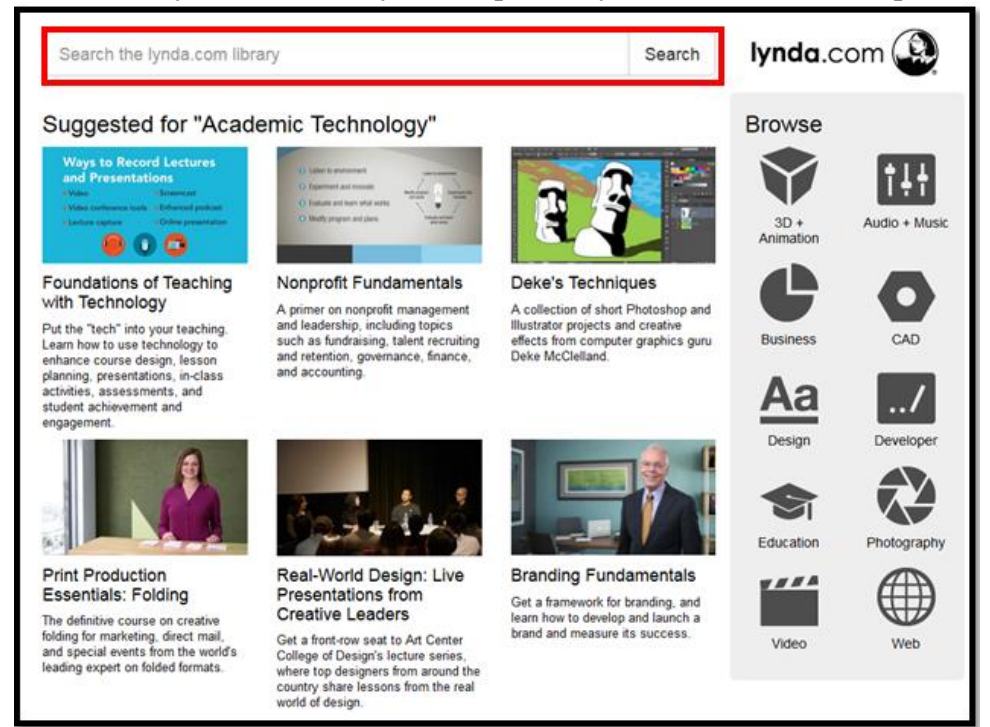

3. Once you choose your first video tutorial to include, click "Add".

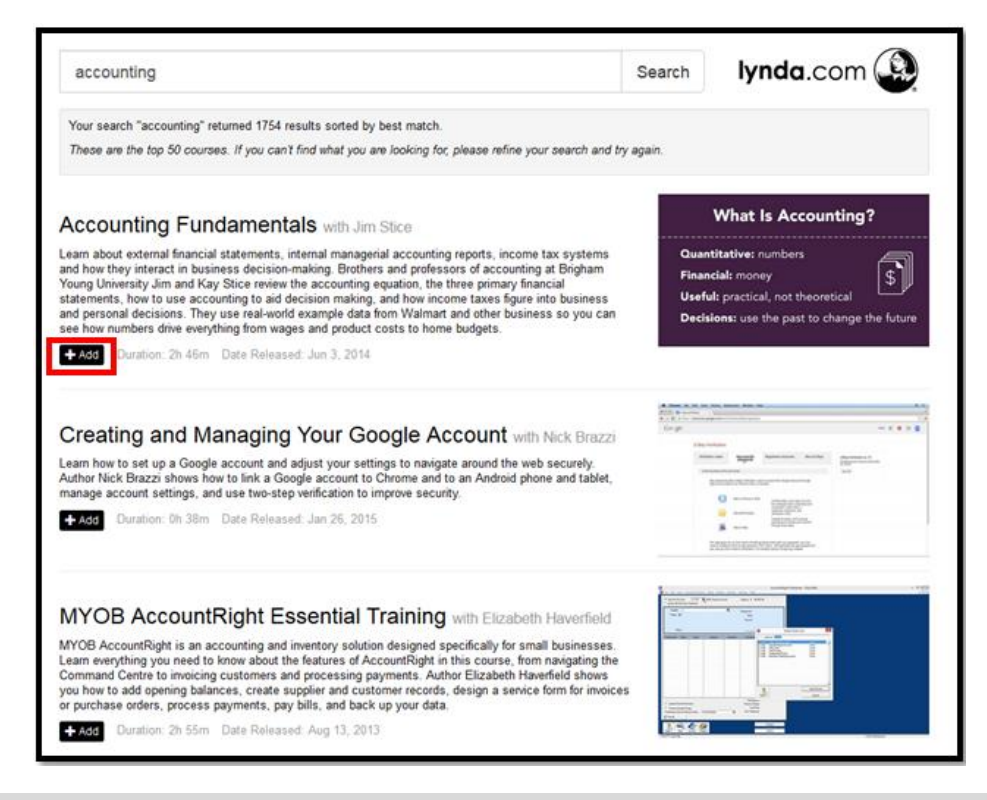

help.pace.edu Last Updated: October 18, 2016 Acadtech@pace.edu www.pace.edu/digitaltoolkit 914 773 3664 (PLV) 212 346 1661 (NYC)

## ACADEMIC TECHNOLOGY (ITS)

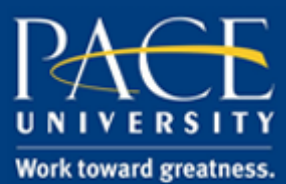

#### TUTORIAL

4. Click "Save".

| COURSE DETAILS         |                                                                                                    |
|------------------------|----------------------------------------------------------------------------------------------------|
| Title                  | Accounting Fundamentals                                                                                                    |
| Author Name            | Jim Stice                                                                                                    |
| Date Released          | Jun 3, 2014                                                                                                    |
| Description            | Learn about external financial statements, internal managerial accounting reports, income tax systems and how they interact in<br>business decision-making. Brothers and professors of accounting at Brigham Young University Jim and Kay Stice review the<br>accounting equation, the three primary financial statements, how to use accounting to aid decision making, and how income<br>taxes figure into business and personal decisions. They use real-world example data from Walmart and other business so you<br>can see how numbers drive everything from wages and product costs to home budgets. |
| Click Save to update t | he course details with your changes and save the lynda.com course to Blackboard. Click Cancel to go back without saving your changes. Cancel                                                                                                    |

5. The video tutorial has been added to your course.

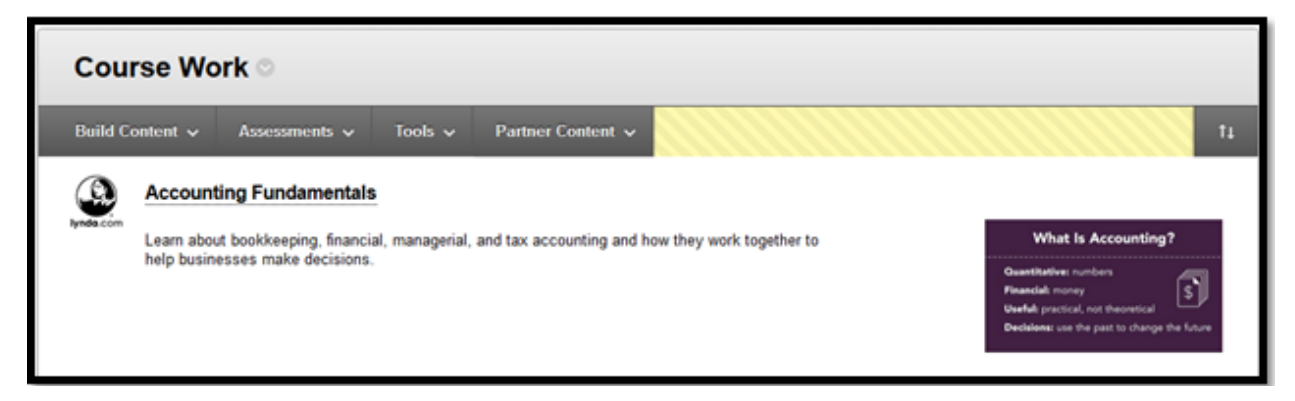

*Please note that to view the video tutorial, students will need to sign in with their Pace credentials:* 

| Pace University Login Page<br>Work toward greatness.                                                                                                    |          |  |                                                                                                    |                                                                           |
|----------------------------------------------------------------------------------------------------|----------|--|----------------------------------------------------------------------------------------------------|---------------------------------------------------------------------------|
| The web site described to the right has asked you to log in and you have chosen<br>Pace University as your home institution. Please login with your Pace University<br>credentials. |          |  | lynda.com                                                                                                    |                                                                           |
| Usemame:                                                                                                    | mburke   |  |                                                                                                    | August Colum                                                              |
| Password:                                                                                                    | •••••    |  |                                                                                                    | lynda.com is an online video library with thousands of courses, taught by |
|                                                                                                    | Continue |  | recognized experts who are passionate, effective teachers. Learn new skills, find<br>answers, and expire hobbies in 30, design, video, audio, business,<br>development, photography, and more. |                                                                           |